## 東福岡自彊館中学校

## オンライン合否確認の方法について

#### 合格発表日 令和7年1月15日(水)午前10時

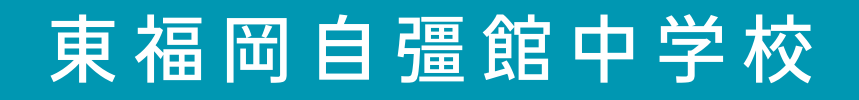

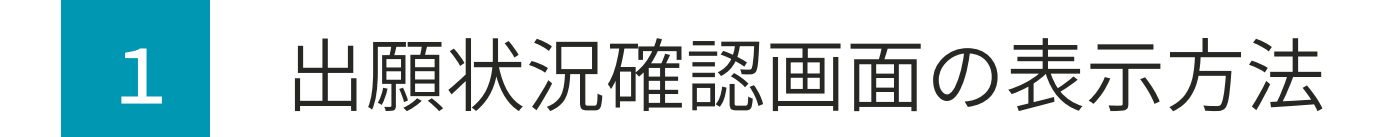

## 出願状況確認画面の 「合否を確認する」ボタンを押して ご確認ください。

\*出願状況確認画面の表示方法は次ページ以降をご確認くださ

画面は全てデモ画面を使用しています。当日の画面と少し異なる場合があります。

| -   | HIGA           | SHI<br>SAI          | 東福岡自彊館中学校 | = |
|-----|----------------|---------------------|-----------|---|
|     | 入試日程           | 見 (八)               |           |   |
|     | 学校名            | 東福岡自彊館中学校           |           |   |
|     | 試験名            | 東福岡自彊館中学校           | 入学試験      |   |
| ٩   | 試験日            |                     |           |   |
|     | 募集要項           | 詳細は <u>[こちら]</u> から |           |   |
|     | 合格発表           | <u></u>             | 否を確認する    |   |
|     | 申込内容           |                     |           |   |
| ,۱۰ | ファイルダウ<br>ンロード | 受験票                 |           |   |
|     | 受験番号           |                     |           |   |
|     | 受験生写真          |                     |           |   |
|     |                |                     |           |   |

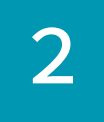

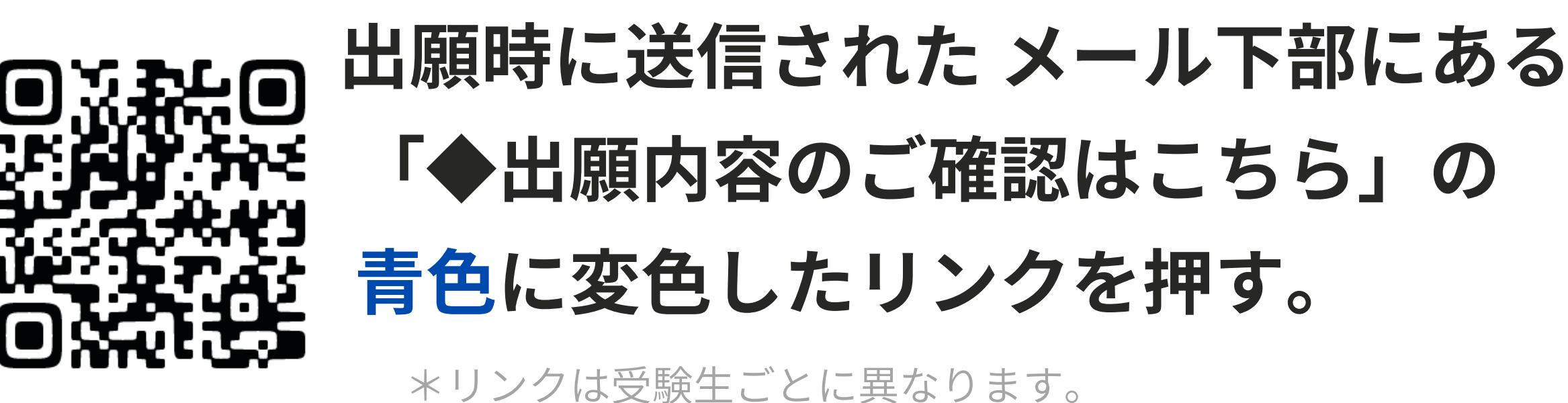

## または、本校ホームページの 「令和7(2025)年度 合格発表」 ボタンを押す。

画面は全てデモ画面を使用しています。当日の画面と少し異なる場合があります。

[東福岡自彊館中学校] 出願完了のお知らせ

「受験のしおり」 http://www.higashifukuoka.ed.ip/files/uploads/

「オンラインでの合否確認手順」 http://www.higashifukuoka.ed.jp/files/uploads/

なお、1月 午前中に、「受験会場見取図」を送信しま 必ずご確認ください。

E午を過ぎてもメールが届かない場合は、誠にお手 数ですが本校(担当:中学教頭 092-434-3330)までご連絡くださ

東福岡自彊館中学校 本校の入学検定料の納入をクレジットカード決済にて承りまし 後の手続きについて(受験票の印刷等)は「インタ

▶出願内容のご確認はこちらから

https://seed.software/student/admission/apply\_detail

\*こちらのメールは送信専用のため ご返信いただいてもご連絡できませんのでご了承ください

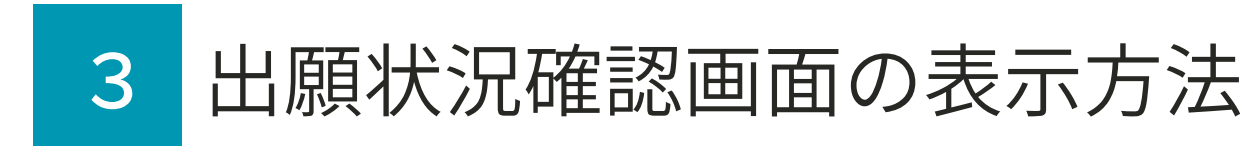

# 該当の試験名をタップしてください。

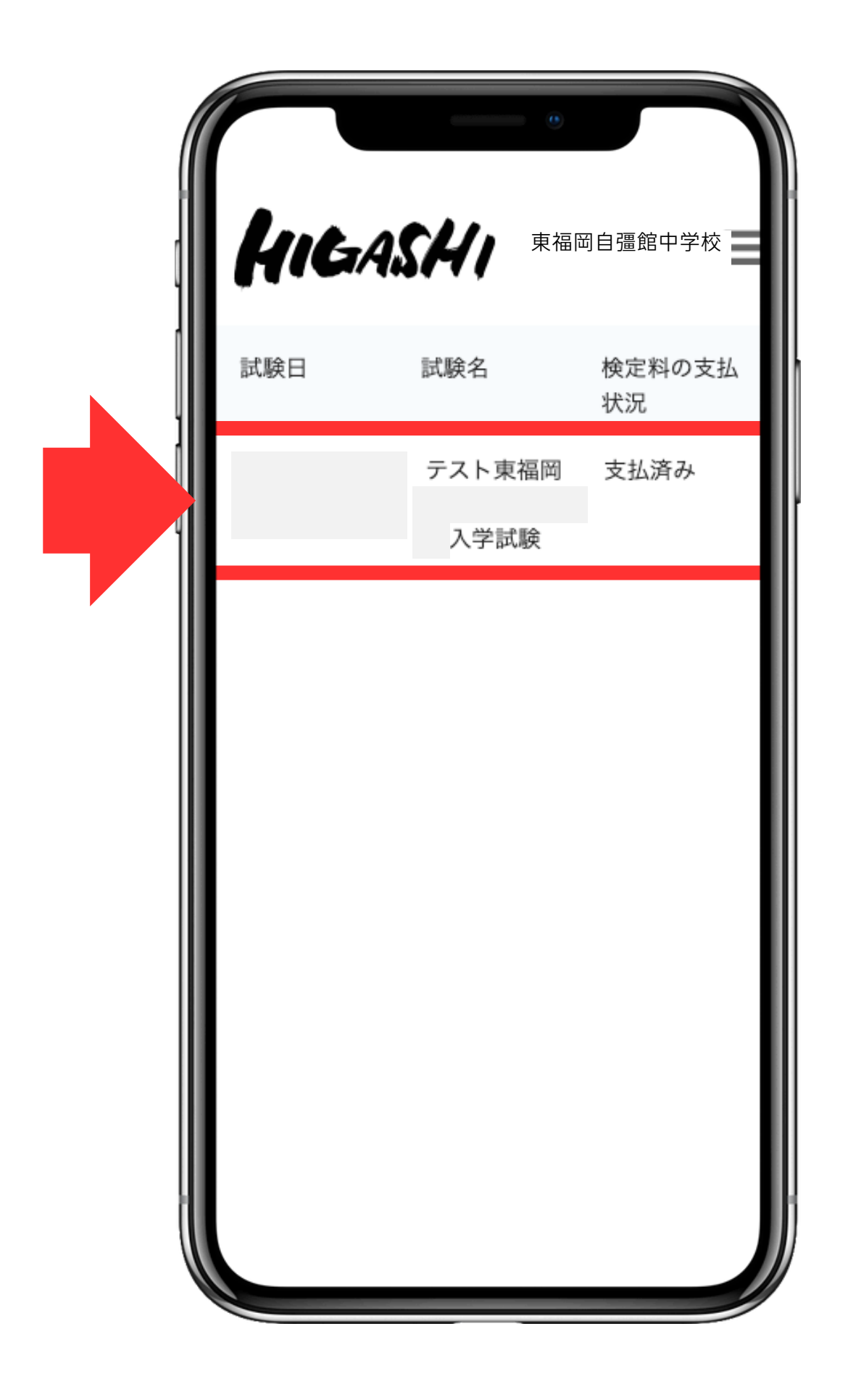

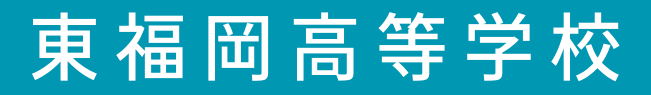

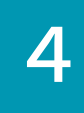

### 出願時に登録したメールアドレスと パスワードを入力してログインする

最近ログインしていれば入試出願状況のページに移ります

画面は全てデモ画面を使用しています。当日の画面と少し異なる場合があります。

| マイページ<br>ログイン画面                              |
|----------------------------------------------|
|                                              |
| メールアドレス                                      |
| パスワード                                        |
| ── 次回からメールアドレスの入力を省略                         |
| ログイン                                         |
| パスワードを忘れた方はこちら                               |
| システム運用:モチベーションワークス株式会社   利用規約&プ<br>ライバシーポリシー |
|                                              |
|                                              |

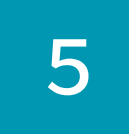

## 三メニュー「入試出願状況」より 「東福岡自彊館中学校 入学試験」をタップ

画面は全てデモ画面を使用しています。当日の画面と少し異なる場合があります。

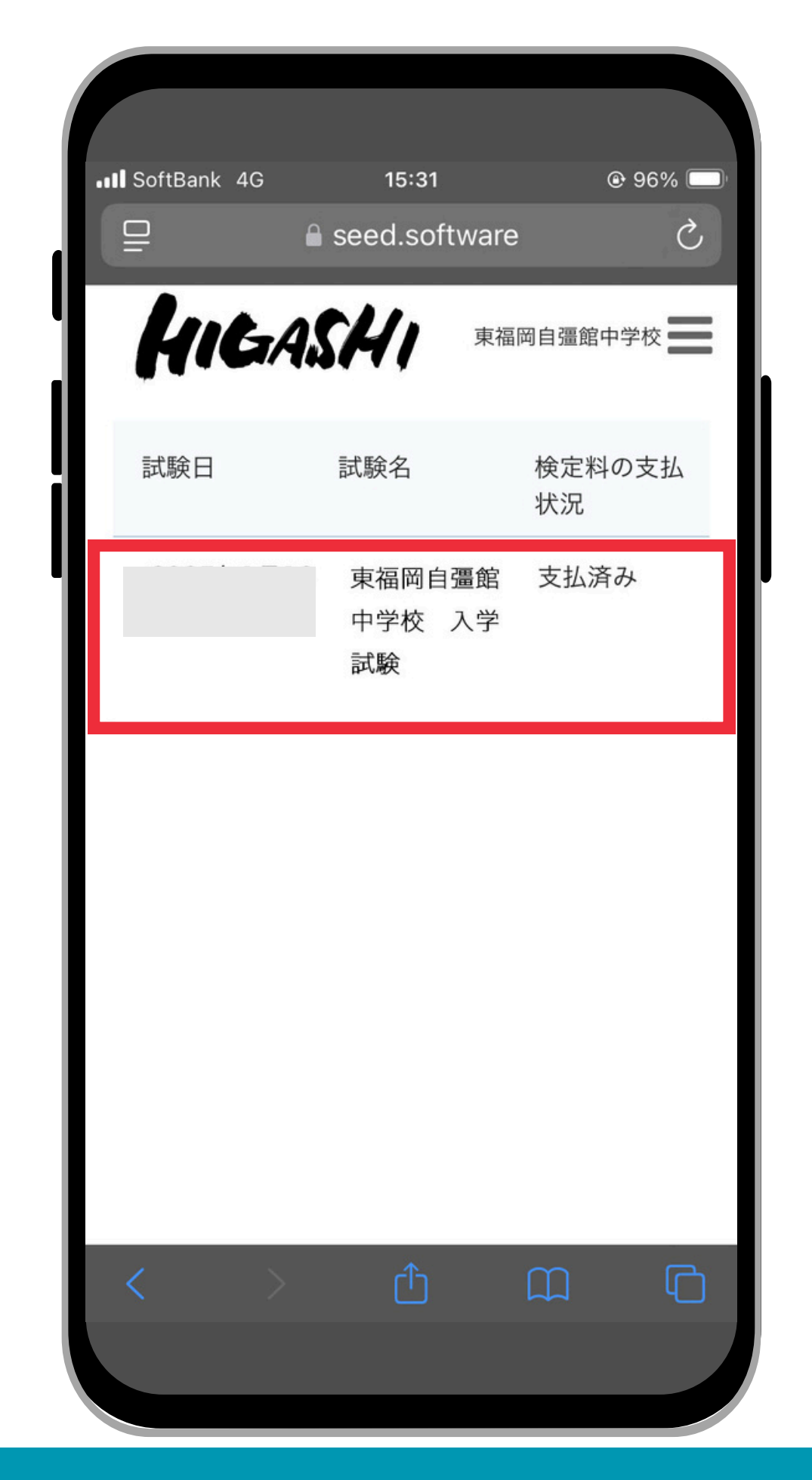

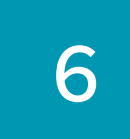

# 該当の試験名をタップしてください。

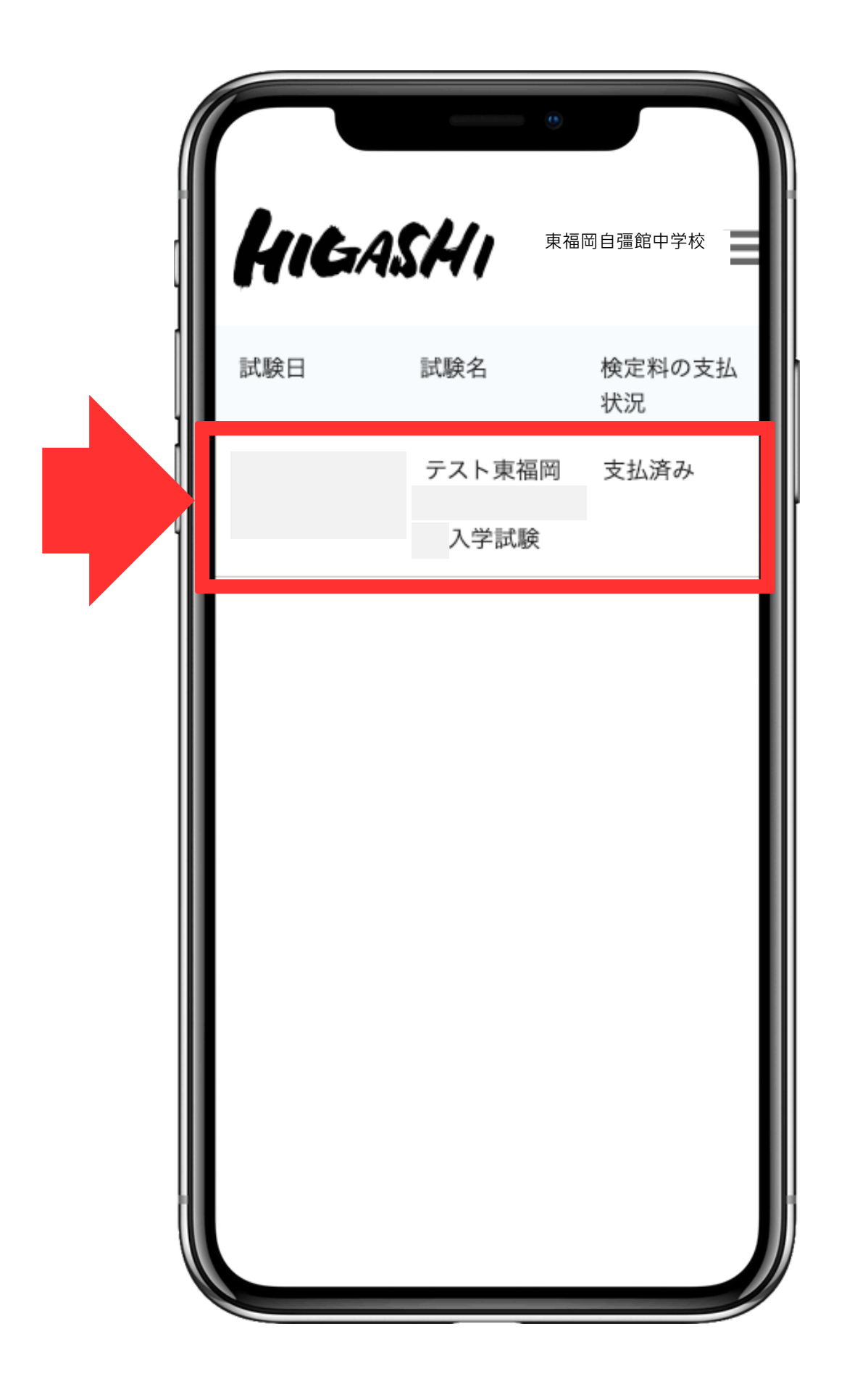

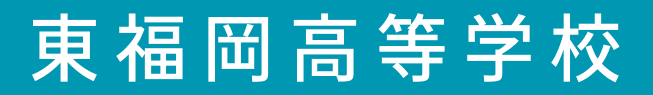

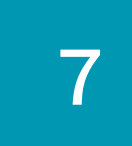

## 出願状況確認画面の 「合否を確認する」ボタンを押して ご確認ください。

画面は全てデモ画面を使用しています。当日の画面と少し異なる場合があります。

| <b>人们ら</b> 人<br>[入試出願状況一<br>入試日程 | <b>S/4/1</b><br>覧へ戻る] | 東福岡自彊館中学校 | = |
|----------------------------------|-----------------------|-----------|---|
| 学校名                              | 東福岡自彊館中学校             |           |   |
| 試験名                              | 東福岡自彊館中学校             | 入学試験      |   |
| 試験日                              |                       |           |   |
| 募集要項                             | 詳細は <u>[こちら]</u> から   |           |   |
| 合格発表                             | A                     | 否を確認する    |   |
| 申込内容                             |                       |           |   |
| ファイルダウ<br>ンロード                   | 受験票                   |           |   |
| 受験番号                             |                       |           |   |
| 受験生写真                            |                       |           |   |
|                                  |                       |           |   |

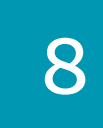

#### 右画面のように合否が表示されます。

\*画面は一般合格の例です。

合格された方は、「入学金の支払い」を行ってください。 「入試出願状況」メニュー内の画面に添付されている 資料はすべて目を通しておいてください。

画面は全てデモ画面を使用しています。当日の画面と少し異なる場合があります。

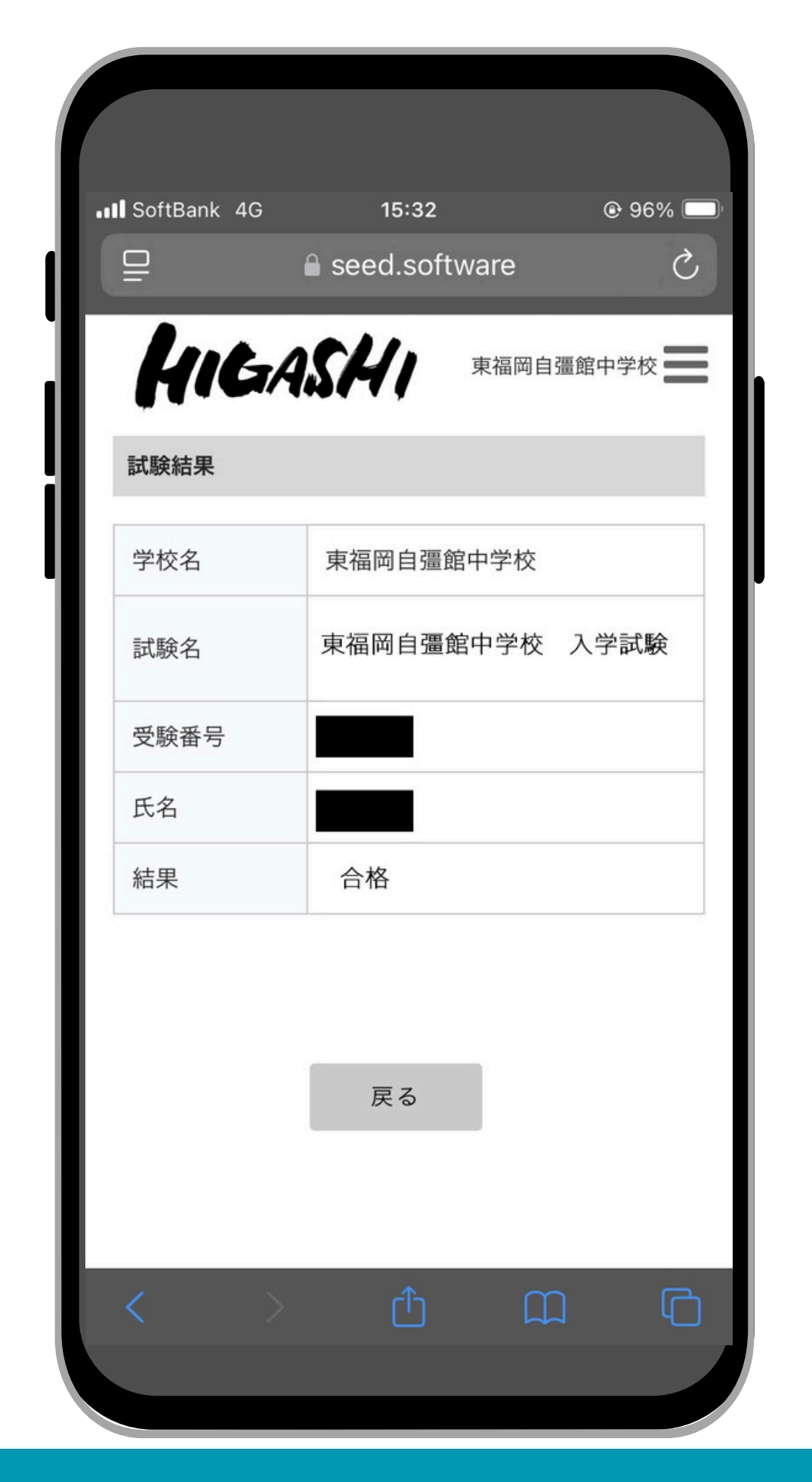

#### 9 合否を確認する

### 合格発表の確認は以上です。

(1) 電話による合否の問い合わせには対応しておりません。 また、本校での合格掲示は行いません。

(2)操作に関するお問い合わせは、下記までお願いします。

TEL: 092-434-3330(中学校) 平日 10:00~15:00

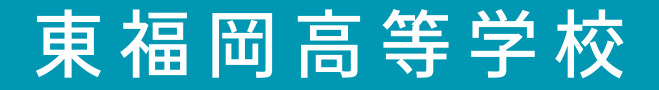